2020

# TSDR API Key Manager user guide

USPTO | 600 Dulany Street, Alexandria VA, 22313

## Contents

| About                      | 2 |
|----------------------------|---|
| Requesting a key           | 2 |
| Using your API key         | 3 |
| Using Postman              | 3 |
|                            | 3 |
| Appendix                   | 4 |
| Rate limit rules           | 4 |
| Sample LIBI search queries | 5 |
| Sumple one search queries  |   |

## About

We are implementing a new process for obtaining bulk data. You will now use a key to download bulk data in the Trademark Status and Document Retrieval (TSDR) system by using application programing interfaces (APIs). Rate limiting is enforced for each key.

An API key is a (approximately) 40 character string value that:

- Uniquely identifies you
- Gives you access to TSDR APIs
- Should be kept private and should not be shared

You will need to register to obtain a key from our enterprise API gateway server using your <u>USPTO.gov</u> <u>account</u>at <u>http://my.uspto.gov/</u>. The API gateway server will serve as a single point of entry into our other bulk APIs. After registering, you will append your key to your computerized HTTP download request to access data.

This document provides step-by-step instructions for the following:

- Request an API key.
- Using the key to download bulk data from TSDR.

## Requesting a key

You can request a key by completing the following steps:

- 1. <u>Sign in to the API Key Manager</u> at <u>https://account.uspto.gov/api-manager/</u>.
  - a. You will be first prompted to sign in to your USPTO.gov account.
  - b. If you don't have a USPTO.gov account, you will need to create one. You can use the above link to do so.
  - c. This works best with Chrome.
- 2. Select **TSDR (Trademark Search and Data Retrieval) API to download bulk Trademark Data** from the list and press the **Request API key** button.
  - a. This page will automatically appear, once you sign in to your USPTO.gov account.

#### Welcome, User Name

#### **Request API keys**

| TSDR (Trademark Search and Data Retrieval) API to download bulk Trademark Data                                                                                                    | •    | Request API key |
|----------------------------------------------------------------------------------------------------|------|-----------------|
| SDR (Trademark Status Document Retrieval) APIs provide real-time access to the electronic file<br>rapper of U.S. Trademark applications and applications for Extensions of Protection, as well as, U<br>ademark Registrations. | J.S. |                 |
| iew documentation                                                                                                    |      |                 |

3. Your API key is automatically generated and saved.

a. Do not share your key.

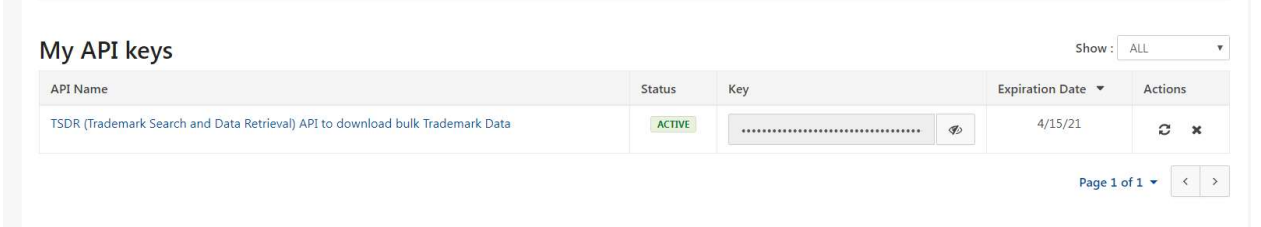

#### Using your API key

Below are instructions and examples of how to use your API key.

#### Using Postman

Postman is an API development collaboration tool you can use to make your bulk data requests. You can <u>download the tool from the Postman website</u>. There is a free version for testing purposes. Once you have downloaded and installed it, use the following instructions to download a document:

1. Select **GET** HTTP method in the dropdown column and enter the URL of the document you want to download. For these instructions, we're using

https://tsdrapi.uspto.gov/ts/cd/casestatus/sn78787878/download.pdf.

a. You can get sample URL search queries in our appendix.

| GET | ٣ | https://tsdrapi.uspto.gov/ts/cd/casestatus/sn78787878/download.pdf | Send | • | Save | Ŧ |
|-----|---|--------------------------------------------------------------------|------|---|------|---|
|-----|---|--------------------------------------------------------------------|------|---|------|---|

- 2. Select Headers.
- 3. Enter in the key section "USPTO-API-KEY".
  - a. You must enter "USPTO-API-KEY" exactly.
- 4. Enter the API key value that you received from the API Key Manager.
- 5. If you use a valid API key value, you will automatically receive a HTTP **status code** 200 along with the requested data. If you send too many requests in a given time period, you will receive a HTTP status code 429 instead indicating that you are exceeding the rate limits.
- 6. Since this request is a PDF document, it will not render by default in the **body** section. Click on **Save Response** and select the **Save to File** option to download the file.

| Params Authorizat 2 Headers (8)<br>Headers @ 7 hidden | Body Pre-request Script Tests Settings                        | Cookies Code                                               |
|-------------------------------------------------------|---------------------------------------------------------------|------------------------------------------------------------|
| KEY                                                   | VALUE                                                         | DESCRIPTION Bulk Edit Presets +                            |
|                                                       | eyJhbGciOiJSUzUxMilsinR5cCi6ikpXVClsInj                       | g1dCl688yN2dJSm9wU3                                        |
| Key                                                   | Vahae                                                         | Description                                                |
| Body Cookies Headers (12) Test Resu                   | ults                                                          | Status: 200 OK Time: 829 ms Size: 52.79 K8 Save Response • |
|                                                       | This parageness could not be annotaneed Download the exponent | to exact it with an answeright application                 |

#### Using curl

Curl is a command line interface used to test API. You can use the curl command on Linux, UNIX, and Mac OS. You can also use Cygwin in Windows.

- 1. Open a command terminal.
- 2. On a command line, you want to use the following commands:

| Curl    | Description                                                                                            | Example                                                                                                    |
|---------|----------------------------------------------------------------------------------------------------|----------------------------------------------------------------------------------------------------|
| command |                                                                                                    |                                                                                                    |
| -i      | This is for<br>interactive; it<br>includes the<br>response<br>headers in the<br>response.              | curl -i                                                                                                    |
| -0      | This is for the<br>path of the file<br>where the<br>response is<br>saved.                              | -o 78787878.pdf                                                                                                    |
| -H      | This submits<br>the request for<br>header<br>information<br>provided as<br>key: value.                 | -H "USPTO-API-KEY: abcabcabcabcabcabcabcabc"<br><b>Note</b> : You will use the key you received. The sequence used here is for example only. |
| -X GET  | This is the<br>HTTP method<br>followed by<br>the TSDR URL.<br>It instructs<br>"read from<br>database." | -X GET<br>https://tsdrapi.upsto.gov/ts/cd/casestatus/sn78787878/download.pdf                                                                 |

Typed out, the command should look like this:

curl -i

-o 78787878.pdf -X GET <u>https://tsdrapi.upsto.gov/ts/cd/casestatus/sn7878787878/download.pdf</u> -H "USPTO-API-KEY: abcabcabcabcabcabcabcabc

### Appendix

#### Rate limit rules

Below are some standard rate limits that are subject to change depending on system availability and usage:

- All requests are rate limited at 60 requests per API Key per minute.
- PDF and ZIP downloads are rate limited at 4 requests per API Key per minute.
- Multi case PDF and ZIP downloads are rate limited at 4 requests per API Key per minute.

#### Sample URL search queries

A few sample URLs can be found below. We've selected some random case numbers to illustrate the URLs.

- Status for serial number 78787878 as a pdf https://tsdrapi.uspto.gov/ts/cd/casestatus/sn7878787878/download.pdf
- Status for serial number 75757575 as a zip that includes XML and CSS files https://tsdrapi.uspto.gov/ts/cd/casestatus/sn75757575/content.zip
- Status for serial number 78787878 as a html <u>https://tsdrapi.uspto.gov/ts/cd/casestatus/sn787878787878/content</u>
- Status for serial number 78787878 as XML <u>https://tsdrapi.uspto.gov/ts/cd/casestatus/sn7878787878/info.xml</u>
- All documents for serial number 72131351 as a PDF
  <a href="https://tsdrapi.uspto.gov/ts/cd/casedocs/bundle.pdf?sn=72131351">https://tsdrapi.uspto.gov/ts/cd/casedocs/bundle.pdf?sn=72131351</a>
- A full sized image of a trademark for a serial number 78787878
  <a href="https://tsdrapi.uspto.gov/ts/cd/rawImage/78787878">https://tsdrapi.uspto.gov/ts/cd/rawImage/78787878</a>
- All documents for reference number Z1231384 as a PDF https://tsdrapi.uspto.gov/ts/cd/casedocs/bundle.pdf?ref=Z1231384
- All documents for registration number 3,500,030 as a PDF <u>https://tsdrapi.uspto.gov/ts/cd/casedocs/bundle.pdf?rn=3500030</u>
- Documents sent/received on Nov. 30, 2003, for serial number 72-131351 as a PDF <u>https://tsdrapi.uspto.gov/ts/cd/casedocs/bundle.pdf?sn=72131351&date=2003-11-30</u>
- All specimens for serial numbers 72131351 and 76515878 as a single PDF
  <a href="https://tsdrapi.uspto.gov/ts/cd/casedocs/bundle.pdf?sn=72131351,76515878&type=SPE">https://tsdrapi.uspto.gov/ts/cd/casedocs/bundle.pdf?sn=72131351,76515878&type=SPE</a>
- Metadata (in XML) about all documents for serial number 75008897 sent/received during 2006 <u>https://tsdrapi.uspto.gov/ts/cd/casedocs/bundle.xml?sn=75008897&fromDate=2006-01-</u> 01&toDate=2006-12-31
- Metadata (in XML) about all documents for international registration number 0835690 sorted from earliest to latest

https://tsdrapi.uspto.gov/ts/cd/casedocs/bundle.xml?ir=0835690&sort=date:A

• The registration certificate for registration number 3,500,038 as a PDF

https://tsdrapi.uspto.gov/ts/cd/casedocs/bundle.pdf?rn=3500038&category=RC

• The registration certificates for registration numbers 3,500,038 and 3,500,039 as a ZIP of their original TIFF images

https://tsdrapi.uspto.gov/ts/cd/casedocs/bundle.zip?rn=3500038,3500039&category=RC